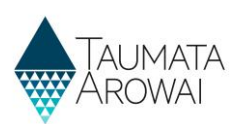

# Manage supply portal users (for Supply Group Administrators)

This quick reference guide takes you through the steps to provide others with access to the supplies you administer and to manage what they can and cannot do with respect to those supplies. This guide is for Hinekōrako users with the role of *Supply Group Administrator*. This means you have Administrator powers within Hinekōrako across all supplies in your *Supply Group*. This means you have Administrator powers within Hinekōrako across all supplies in your *Supply Group*. so use the *Manage supply portal users (for Supply Administrators)* Users Quick Reference Guide on the <u>Taumata Arowai website</u> instead.

You can invite people to come and create a user account for the Hinekōrako supply portal, regardless of whether those people have a *Supply Relationship* with a supply in your *Supply Group*. This includes creating the Contact record of a person not currently connected to your supply.

You can also choose to invite users to create user accounts that are restricted to a subset of supplies within your Supply Group. For more guidance on *Supply Groups* and using *Supply Relationships* and Hinekōrako user roles to restrict access to supplies, see the *Understand supply groups and user roles (for Supply Group Administrators)* quick reference guide on the <u>Taumata Arowai website</u>.

| Step | What to do                                                                                                    |
|------|----------------------------------------------------------------------------------------------------|
| 1    | Once you are logged in to the portal, click on the <i>Manage Users</i> link at the top of the page. If you cannot see that link it means you are not a <i>Supply Group Administrator</i> and don't have permission to manage users. |

| Taumata<br>Arowai           |             | f           | <b>My Supplies</b><br>Whakamāori | Manage Users<br>Whakamāori Q John Smith ↔ |
|-----------------------------|-------------|-------------|----------------------------------|-------------------------------------------|
| Home > My Supplies          |             |             |                                  |                                           |
| My Supplies                 |             |             |                                  |                                           |
| In Progress Supply Registra | tions       |             |                                  |                                           |
|                             | Supply Name | Supply Type | Search                           | Q Register New Supply                     |
|                             |             |             |                                  |                                           |

#### Options

The Manage Users screen has three lists:

- *Pending Portal Users*, which is a list of people that have been emailed an invitation to set up their portal user account, but who have not yet done so.
- *Manage Existing Portal Users,* which is a list of people that currently have a portal account.
- *Invite New Portal Users,* which is a list of the people who are connected with the *Supply Group*, either because they have a relationship with one or more of the supplies in the Group or have been created as a Contact in this *Manage Users* section, but who have not yet been sent an invitation email.

From here you can do one of four things:

1. Create a new Contact record for a person you wish to invite by clicking on the *Add New Contact* button. Go to **Step 2**.

### **QUICK REFERENCE GUIDE**

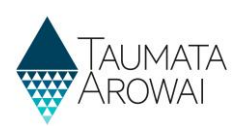

### Options

- 2. Send an invitation to a person who has not yet been sent one. Go to **Step 5**.
- 3. Resend an invitation to a person who has been sent an invitation but has lost it or it has expired. Go to **Step 7**.
- 4. Manage which supplies an existing user can see and what they can do with those supplies. You can also grant or remove Administrator rights, allowing them to manage users or not. Go to **Step 9**.

| Manage User                      | S                 |              |                      |                |
|----------------------------------|-------------------|--------------|----------------------|----------------|
|                                  | -                 |              | Search               | ٩              |
| Full Name 🛧                      | Email             | Organisation | Supply Role          |                |
| Sigmund Freud                    | siggy@contoso.com |              | Supply Group User    | *              |
| Manage Existing Port             | Email             | Organisation | Search               | ٩              |
| Isaac Newton                     | izzy@contoso.com  |              | Supply Administrator | *              |
| I<br>Invite New Portal Use       | rs                |              | Search Q Add No      | 1<br>w Contact |
| Full Name 🛧                      | Email             |              | Organisation         |                |
| There are no records to display. |                   |              |                      |                |

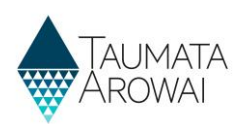

# **Create a new contact**

| Step | What to do                                                                                                    |
|------|----------------------------------------------------------------------------------------------------|
| 2    | To add a new person to your <i>Supply Group</i> ahead of inviting them to set up a portal account, click on the <i>Add New Contact</i> button. |

| Ir | Invite New Portal Users          |       |                          |  |  |  |
|----|----------------------------------|-------|--------------------------|--|--|--|
|    |                                  |       | Search Q Add New Contact |  |  |  |
|    | Full Name 🛧                      | Email | Organisation             |  |  |  |
|    | There are no records to display. |       |                          |  |  |  |

| Step | What to do                                                                                                    |
|------|----------------------------------------------------------------------------------------------------|
| 3    | You'll be taken to a screen where you can enter the contact details of the person, including their name, email address, phone number and physical and/or postal addresses.                            |
|      | Complete the details and click on <i>Submit</i> . Any errors, e.g. missing mandatory data or data in an invalid format, will be displayed allowing you to correct the errors and <i>Submit</i> again. |

| Create Contact                      |  |
|-------------------------------------|--|
| Contact Information                 |  |
| First Name *                        |  |
|                                     |  |
| Last Name *                         |  |
|                                     |  |
| Organisation Role                   |  |
|                                     |  |
| Email *                             |  |
|                                     |  |
| Business Phone *                    |  |
| e.g. +64 4 123 4567 or +64271234567 |  |
| Mobile Phone                        |  |
| e.g. +64271234567                   |  |
|                                     |  |
| Physical Address                    |  |
| Physical Address Search             |  |
| Search Address information          |  |
| Physical Address: Street 1*         |  |
|                                     |  |
| Physical Address: Street 2          |  |
|                                     |  |
|                                     |  |

## QUICK REFERENCE GUIDE

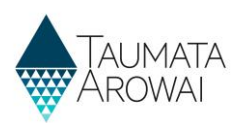

| Step | What to do                                                                                                    |
|------|----------------------------------------------------------------------------------------------------|
| 4    | Once you have successfully submitted the person's details, you'll be taken back to the <i>Manage Users</i> page and the person will have been added to the <i>Invite New Portal Users</i> list. |
|      |                                                                                                    |

| Invite New Portal Users |                   |                          |
|-------------------------|-------------------|--------------------------|
|                         |                   | Search Q Add New Contact |
| Full Name 🛧             | Email             | Organisation             |
| Emanuel Kant            | manny@contoso.com | •                        |

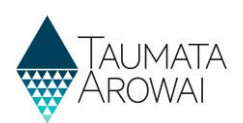

# Invite a new portal user

| Step | What to do                                                                                                    |
|------|----------------------------------------------------------------------------------------------------|
| 5    | Find the person you want to invite to become a portal user and then click <i>Invite User</i> from the drop down arrow at the end of their row in the <i>Invite New Portal Users</i> list. |

| III Name |                                                  | Email Address                                                                                                    | Organisation                                                                                                    |                                                                                        |
|----------|--------------------------------------------------|----------------------------------------------------------------------------------------------------|----------------------------------------------------------------------------------------------------|----------------------------------------------------------------------------------------|
| ac Newto | on                                               | izzy@contoso.com                                                                                                    |                                                                                                    | ✓<br>Invite User                                                                       |
| ер       | What to                                          | ) do                                                                                                    |                                                                                                    |                                                                                        |
| 5        | You'll b<br>choose                               | e taken to a screen where you can se<br>which role the user will have once th                                                                                          | e the contact details of the person ar<br>ey have set up their portal account.                                                                                                    | nd the option to                                                                       |
|          | 1.                                               | If you want the user to have access give them one of the following roles                                                                                               | to all of the supplies in the Supply Gr<br>s:                                                                                                    | oup you administer                                                                     |
|          |                                                  | <ul> <li>Supply Group Administrato<br/>update any data or submit<br/>manage other users, for ar</li> </ul>                                                             | r will give them the same rights you I<br>any records to Taumata Arowai and a<br>y supply within the Supply Group.                                                                                                    | have: being able to<br>also to invite and                                              |
|          |                                                  | <ul> <li>Supply Group User will give<br/>Taumata Arowai, but not to</li> </ul>                                                                                         | them the rights to update data and a new solution of the second state of the second state of the second st | submit records to<br>n the <i>Supply Group</i>                                         |
|          |                                                  | <ul> <li>Supply Read Only will allow update it.</li> </ul>                                                                                                    | <pre>v them to view data withing the Supp</pre>                                                                                                    | <i>ly Group</i> but not                                                                |
|          | 2.                                               | If you want the user to have access administer, give them one of the fo                                                                                                | to only certain supplies in the <i>Supply</i><br>llowing roles:                                                                                                    | Group you                                                                              |
|          |                                                  | <ul> <li>Supply Administrator will g<br/>records to Taumata Arowa<br/>specific supplies you will se</li> </ul>                                                         | ive them the rights to update any dat<br>i and also to invite and manage other<br>elect.                                                                                                    | ta or submit any<br>r users for the                                                    |
|          |                                                  | <ul> <li>Supply User will give them<br/>Arowai for the specific sup</li> </ul>                                                                                         | the rights to update data and submit<br>plies you will select, but not to mana                                                                                                    | records to Taumat<br>ge users.                                                         |
|          |                                                  | <ul> <li>Supply Read Only will allow<br/>but not update it.</li> </ul>                                                                                                 | them to view data for the specific such as the specific such as the s    | upplies you will sele                                                                  |
|          |                                                  | Select which supplies you want then<br>Access box for each. The supplies list<br>If there are no such relationships, you<br>supply quick reference guide on the        | n to have access to in the portal by ti<br>ted are those the person has a <i>Suppl</i><br>ou can set them up following the inst<br>e <u>Taumata Arowai website</u> .                                                                                                    | cking the <i>Provide</i><br>y <i>Relationship</i> with<br>ructions in the <b>Edi</b> t |
|          | 3.                                               | Click the <i>Invite and Assert Identity</i> of<br>whose email the invitation is being<br>means the person will not need to of<br>which is a step that will be added to | heckbox. In doing so you are assertin<br>sent to is the person you want to gran<br>confirm their identity when they set u<br>o Hinekōrako in the future.                                                                                                    | g that the person<br>nt access to. This<br>Ip their user accour                        |
|          | 4.                                               | Clicking Submit.                                                                                                    |                                                                                                    |                                                                                        |
|          | This wil<br>start th<br><b>RealMe</b><br>explana | l send an invitation email to the person<br>e process by which they will create th<br><i> account (for all users)</i> quick referent<br>tion of that process.          | on's email address, including a link th<br>leir user account. See the <b>Establish si</b><br>nce guide on the <u>Taumata Arowai we</u>                                                                                                    | at, when clicked, w<br>upply portal and<br>absite for an                               |

### **QUICK REFERENCE GUIDE**

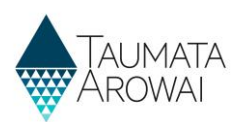

#### Step What to do

You will be returned to the *Manage Users* page where you will see the person in the *Pending Portal Users* list.

| Invite User              |                            |                  |                         |                   |  |  |
|--------------------------|----------------------------|------------------|-------------------------|-------------------|--|--|
| Contact Informatio       | n                          |                  |                         |                   |  |  |
| First Name *             |                            | La               | st Name *               |                   |  |  |
| Isaac                    |                            | Ne               | wton                    |                   |  |  |
| Organisation             |                            | Em               | ail *                   |                   |  |  |
| _                        |                            | izz              | <u>y@contoso.com</u>    |                   |  |  |
| Business Phone           |                            | Ma               | bile Phone              |                   |  |  |
| +64 12345678             |                            | Pro              | vide a telephone number |                   |  |  |
|                          |                            |                  |                         |                   |  |  |
|                          |                            |                  |                         |                   |  |  |
| Supply Role              |                            |                  |                         |                   |  |  |
| Select Supply Role *     |                            |                  |                         | 1                 |  |  |
|                          |                            |                  |                         | *                 |  |  |
| Supplies                 |                            |                  |                         |                   |  |  |
| ID                       | Name                       | Туре             | Relationships           | Provide Access? 2 |  |  |
| KIW002                   | Kiwi drinking water supply | On-demand supply | Supply Operator         |                   |  |  |
| Invite & Assert Identity |                            |                  |                         |                   |  |  |
| Previous Submit          | 4                          |                  |                         |                   |  |  |

| Invite User                |                   |
|----------------------------|-------------------|
| Contact Information        |                   |
| First Name *               | Last Name *       |
| Sigmund                    | Freud             |
| Organisation               | Email *           |
| _                          | siggy@contoso.com |
| Business Phone             | Mobile Phone      |
| Provide a telephone number | +64 1234567       |
|                            |                   |
| Supply Role                |                   |
| Select Supply Role *       |                   |
| Supply Group User          | ~                 |
| Invite & Assert Identity * |                   |
| Previous Submit            |                   |

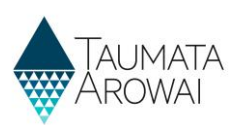

## Resend an invitation

| Step | What to do                                                                                                    |
|------|----------------------------------------------------------------------------------------------------|
| 7    | If a person you have invited to create a portal account has lost their email invitation or has been unable to set up their account because the invitation expired, you can resend the invitation by choosing <i>Resend Invite</i> from the drop down arrow at the end of their row in the <i>Pending Portal Users</i> list. Invitations expire after 14 days. |

| Manage Users              |                  |              |                      |               |
|---------------------------|------------------|--------------|----------------------|---------------|
| Pending Portal Users      | Email Address    | Organisation | Supply Role          |               |
| Isaac Newton              | izzy@contoso.com |              | Supply Administrator |               |
| Manage Existing Portal Us | ers              |              |                      | Resend Invite |

| Step | What t   | o do                                                                                                    |
|------|----------|----------------------------------------------------------------------------------------------------|
| 8    | You'll b | e taken to a page where you can:                                                                                                    |
|      | 1.       | Check and change the role you want to give them. See <b>Step 6</b> above for information on the roles.                                                                                                  |
|      | 2.       | For roles of <i>Supply Admin, Supply User and Supply Read-only</i> , check and change the supplies they will have access to. They can only access supplies they have a <i>Supply Relationship</i> with. |
|      | 3.       | Click <i>Submit</i> to send the new invitation email.                                                                                                    |

| Manage Use           | r                          |                  |                  |                 |                   |
|----------------------|----------------------------|------------------|------------------|-----------------|-------------------|
| Contact Information  |                            |                  |                  |                 |                   |
| First Name *         |                            |                  | Last Name *      |                 |                   |
| Isaac                |                            |                  | Newton           |                 |                   |
| Organisation         |                            |                  | Email *          |                 |                   |
| -                    |                            |                  | izzy@contoso.c   | om              |                   |
| Business Phone       |                            |                  | Mobile Phone     |                 |                   |
| +64 12345678         |                            |                  | Provide a teleph | one number      |                   |
|                      |                            |                  |                  |                 |                   |
| Supply Role          |                            |                  |                  |                 |                   |
| Supply Role *        |                            |                  |                  |                 | 1                 |
| Supply Administrator |                            |                  |                  |                 |                   |
| Supplies             |                            |                  |                  |                 |                   |
| ID                   | Name                       | Туре             |                  | Relationships   | Provide Access? 2 |
| KIW002               | Kiwi drinking water supply | On-demand supply |                  | Supply Operator |                   |
| Send New Invitation  |                            |                  |                  |                 |                   |
| Previous Submit      |                            |                  |                  |                 |                   |

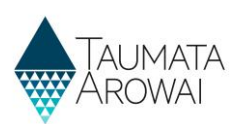

# Manage existing users

| Step | What to do                                                                                                    |
|------|----------------------------------------------------------------------------------------------------|
| 9    | To manage the access of an existing portal user, on the <i>Manage Users</i> page click on the drop down arrow at the end of that user's row in the <i>Manage Existing Portal Users</i> section and choose <i>Edit Access</i> . |

| Manage Users                    | S                                      |                                                   |                      |             |   |
|---------------------------------|----------------------------------------|---------------------------------------------------|----------------------|-------------|---|
| This screen is used to manage   | users for your supplies.               |                                                   |                      |             |   |
| Pending Portal Users            |                                        |                                                   |                      |             |   |
| The list below includes contac  | ts who have been invited to create th  | neir Hinekõrako account but have not yet done so. |                      |             |   |
| You can select a contact to re- | send an invitation to create their Hir | nekōrako account.                                 |                      |             |   |
| Full Name                       | Email Address                          | Organisation                                      | Supply Role          |             |   |
| Manage Existing Porta           | al Users                               |                                                   |                      |             |   |
| The list below includes contac  | ts who have already created their Hi   | nekõrako account.                                 |                      |             |   |
| You can select a contact to cha | ange the Hinekõrako user's role or ao  | d or remove access to one or more supplies.       |                      |             |   |
|                                 |                                        |                                                   |                      |             |   |
| Full Name                       | Email Address                          | Organisation                                      | Supply Role          |             | _ |
| John Doe                        | jdoe@contoso.com                       |                                                   | Supply Administrator | ~           | 4 |
| Invite New Portal User          | rs                                     |                                                   |                      | Edit Access | _ |

| Step | What t            | o do                                                                                                    |
|------|-------------------|----------------------------------------------------------------------------------------------------|
| 10   | You'll b          | e taken to a page where you can:                                                                                                    |
|      | 1.                | View the contact details for the person. You cannot change their details here.                                                                                                    |
|      | 2.                | Change the Supply Role for the user (see Step 6 for an explanation of each role).                                                                                                    |
|      | 3.                | For roles of <i>Supply Administrator, Supply User and Supply Read-only</i> , check and change the supplies they will have access to. They can only access supplies they have a <i>Supply Relationship</i> with. |
|      | Make t<br>Has Sup | he required changes and click on <i>Submit</i> . To remove the user's access entirely, uncheck the <i>oply Access</i> box for all supplies.                                                                     |

| Contact Infor                                                                | mation                            |                                                    |                                                              |                   |
|------------------------------------------------------------------------------|-----------------------------------|----------------------------------------------------|--------------------------------------------------------------|-------------------|
| First Name *                                                                 |                                   | La                                                 | st Name *                                                    |                   |
| ohn                                                                          |                                   | D                                                  | e                                                            |                   |
| Organisation                                                                 |                                   | Er                                                 | nail *                                                       |                   |
| -                                                                            |                                   | jd                                                 | e@contoso.com                                                |                   |
| Business Phone                                                               |                                   | м                                                  | bile Phone                                                   |                   |
|                                                                              |                                   |                                                    | wide a telephone number                                      |                   |
| -6412345678                                                                  |                                   | Pr                                                 | vide a relepitorie number                                    |                   |
| -6412345678                                                                  |                                   | Pr                                                 |                                                              |                   |
| Gupply Role                                                                  |                                   | Pr                                                 | vnue a relepinone numuer                                     |                   |
| Supply Role                                                                  |                                   | PT                                                 | a reepirore nomoe                                            |                   |
| Supply Role *<br>Supply Role *                                               | tor                               | PT                                                 | vine a reepiivie numuei                                      |                   |
| 66412345678<br>Supply Role *<br>Supply Administrat                           | tor                               | PT                                                 | vine a respinne numer                                        |                   |
| 6412345678<br>Supply Role *<br>Supply Administrat<br>upplies<br>ID           | tor<br>Name                       | туре                                               | Relationships                                                | Has supply access |
| 6412345678<br>Supply Role *<br>Supply Administrat<br>upplies<br>ID<br>ERE001 | tor<br>Name<br>Erewhon            | ۲۲<br><b>Type</b><br>On-demand supply              | Relationships<br>Agent, Supply Owner                         | Has supply access |
| 6412345678  Supply Role *  Supply Administrat  Supplies  ERE001 ERE001       | tor<br>Name<br>Erewhon<br>Erewhon | Pr<br>Type<br>On-demand supply<br>On-demand supply | Relationships<br>Agent, Supply Owner<br>Registration contact | Has supply access |
| 6412345678  Supply Role  Supply Administrat  Supples  ERE001  ERE001         | tor<br>Name<br>Erewhon<br>Erewhon | Pr<br>Type<br>On-demand supply<br>On-demand supply | Relationships<br>Agent, Supply Owner<br>Registration contact | Has supply access |